Aplicaciones móviles que te ayudarán en tu trabajo diario

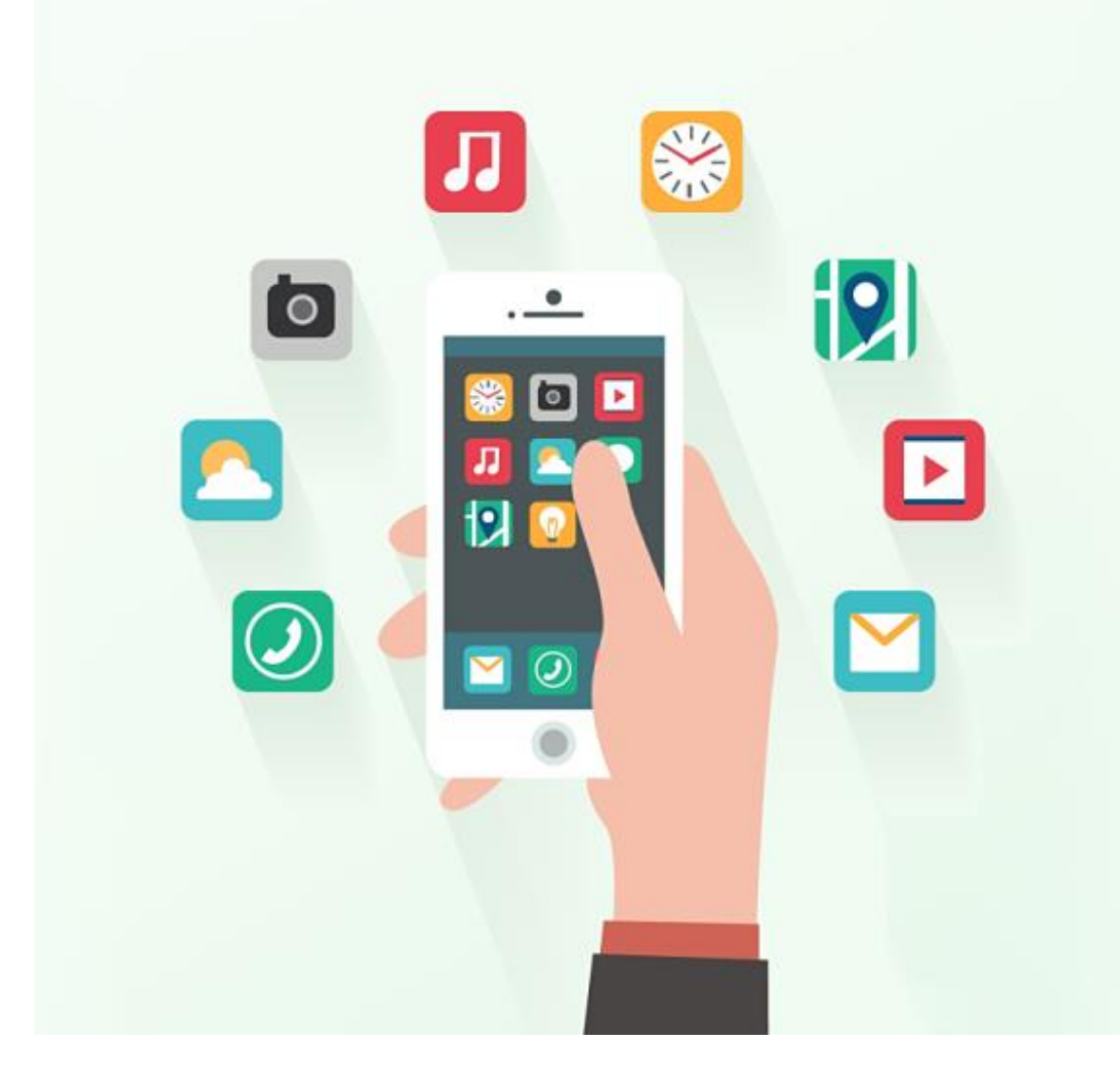

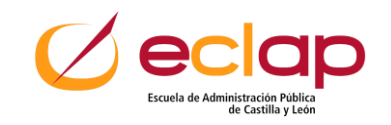

# Contenido

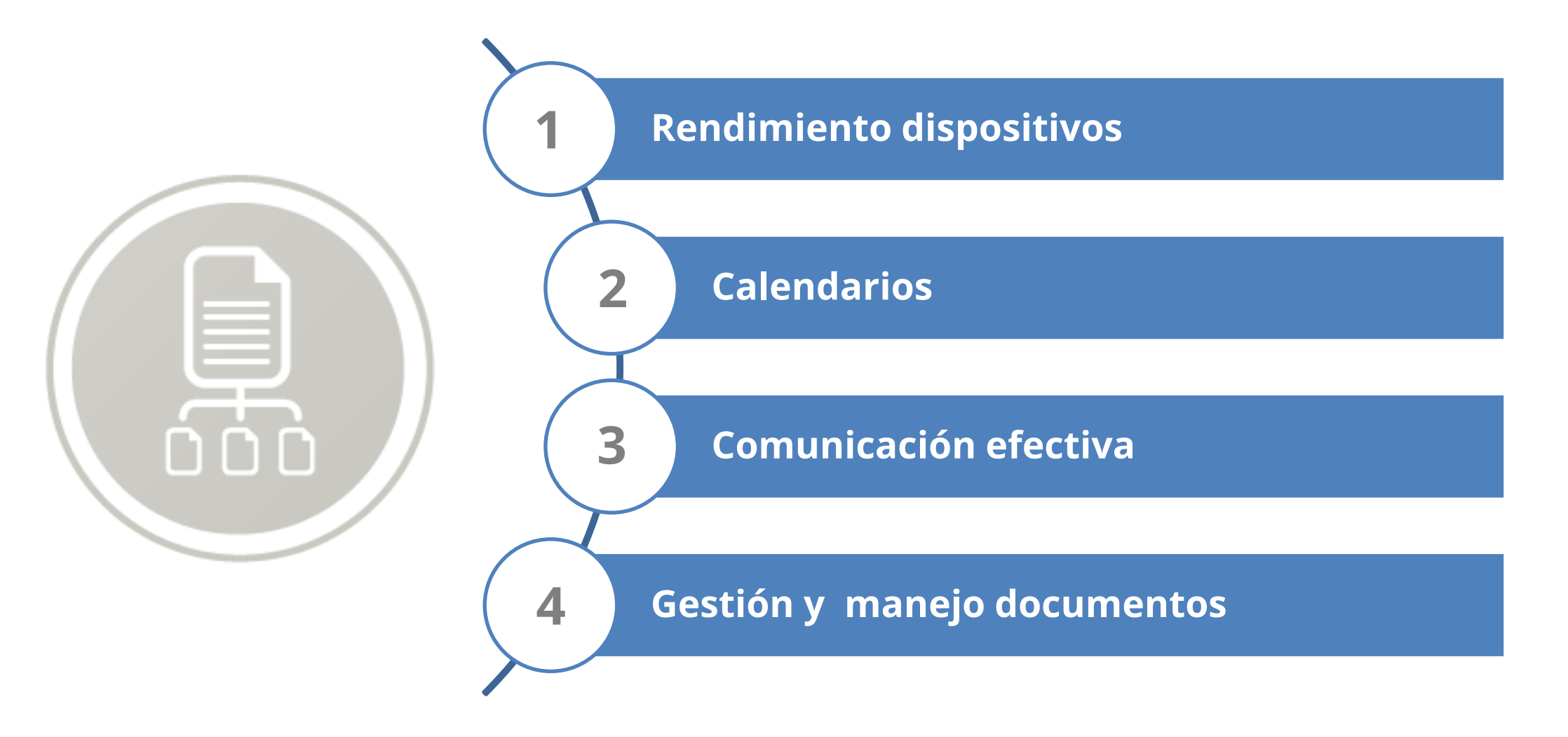

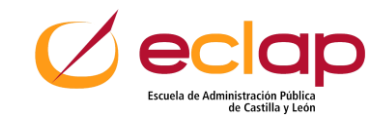

### Consejos de uso para un mejor rendimiento de dispositivos móviles

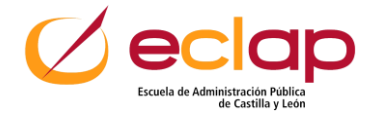

# 1. Actualiza el sistema operativo

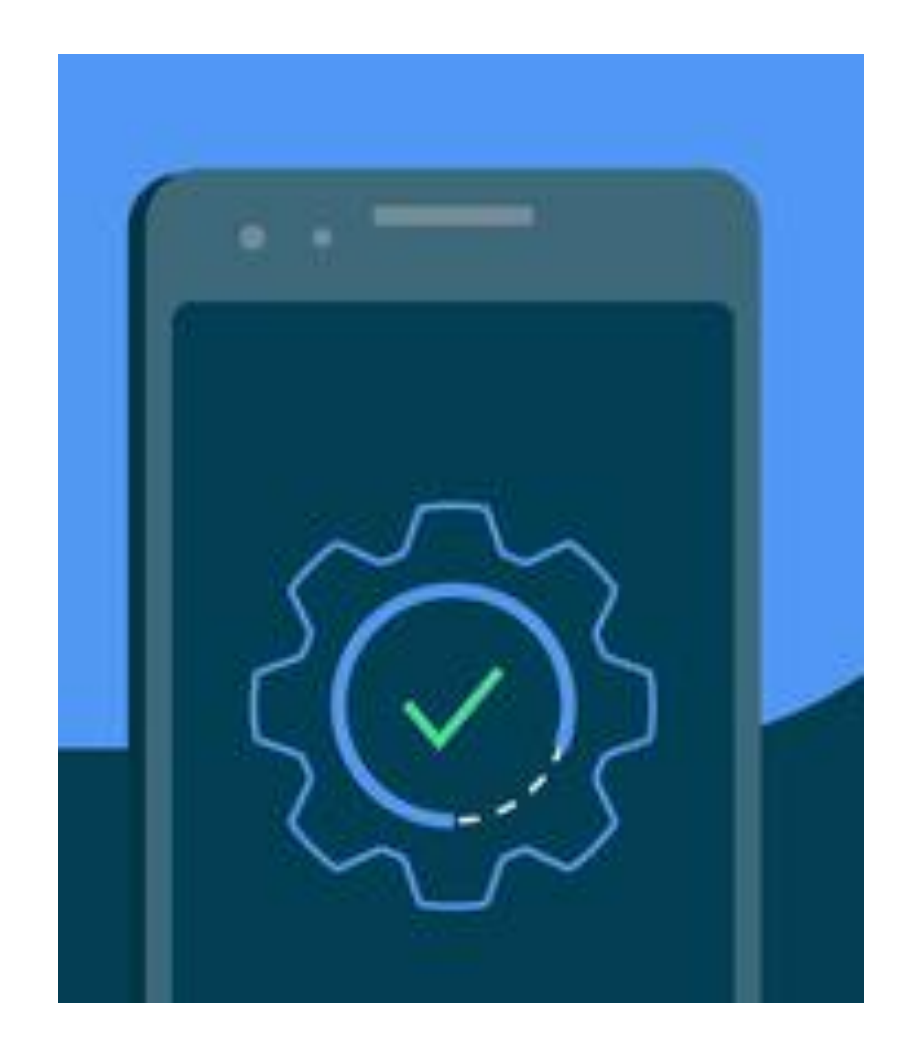

- Los fallos o bugs del sistema operativo pueden afectar al rendimiento del dispositivo
- Atención a los mensajes de actualización o comprobar manualmente si hay actualizaciones del sistema operativo

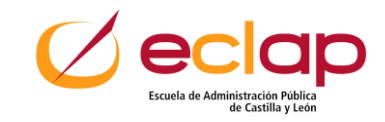

# 2. Cierra aplicaciones que no estés usando

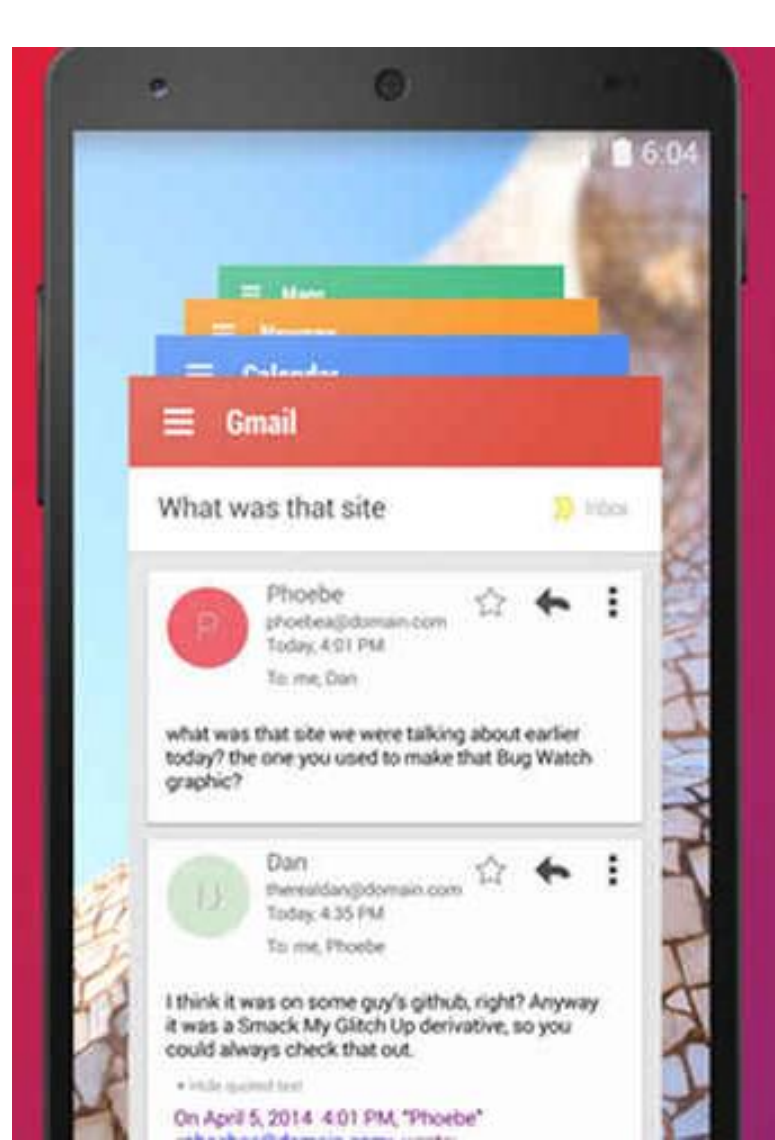

### Es recomendable cerrar aplicaciones que se estén ejecutando en segundo plano

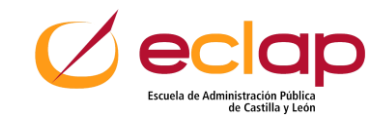

# 3. Eliminar aplicaciones que ya no utilizas

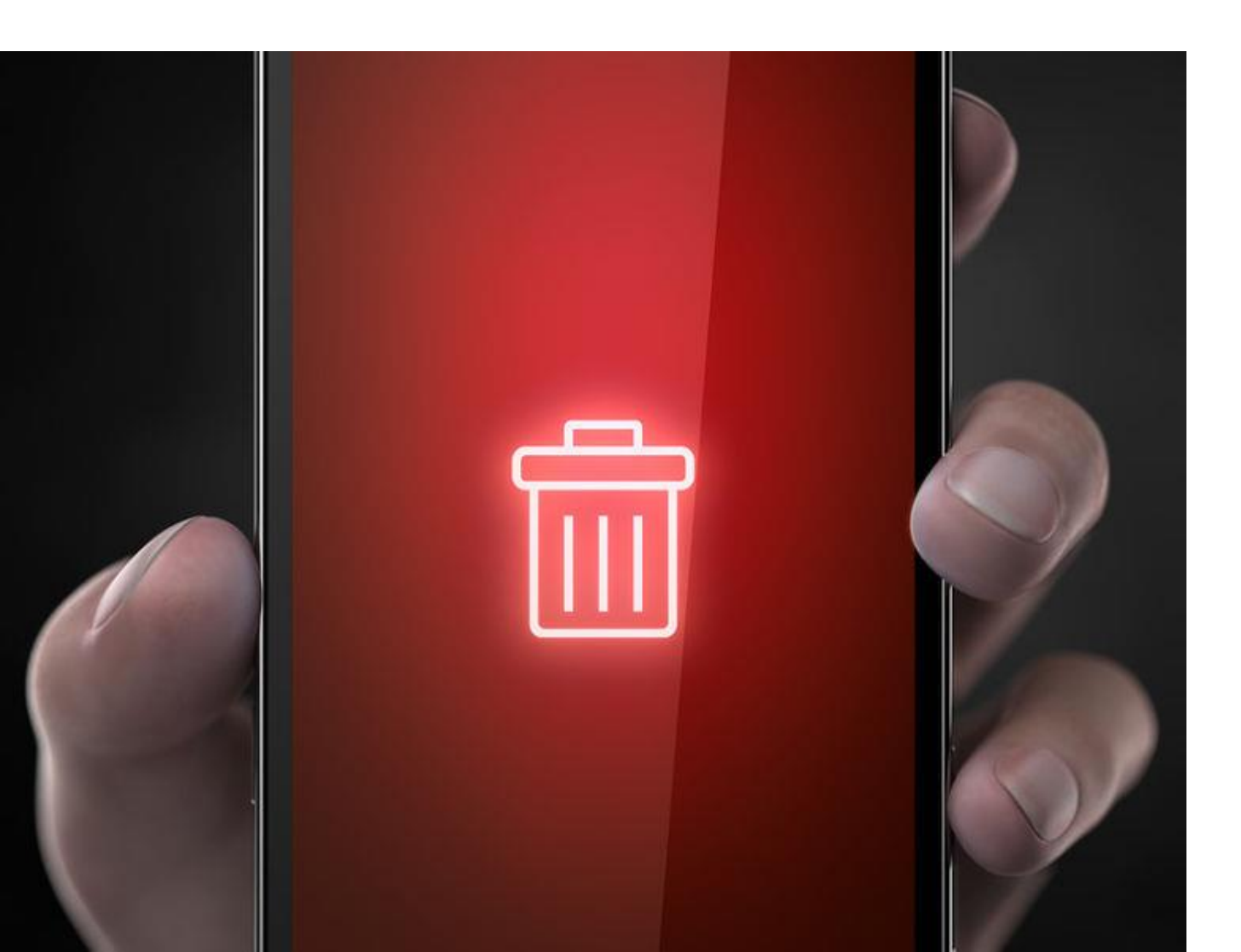

Es recomendable borrar esas aplicaciones que ya no usamos hace tiempo.

Toda aplicación, además de memoria en tu terminal, supone una interacción con el sistema en forma de archivos temporales o en caché, sincronización de datos, actualizaciones, etc.

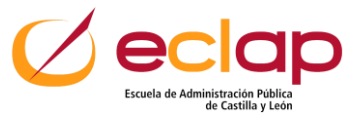

# 4. Limpiar los datos en caché y memoria RAM

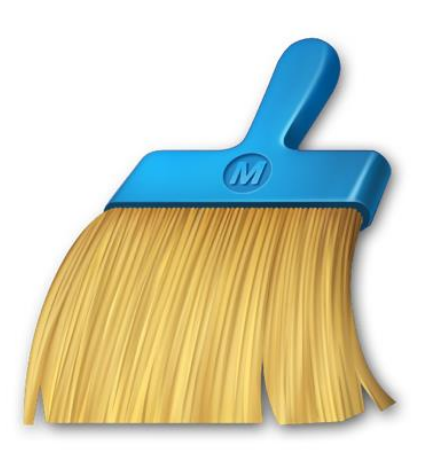

Todas las aplicaciones que estén presentes en tu smartphone generan archivos en caché, archivos de configuración y un uso de memoria RAM, algunas de ellas aún cuando no las utilizamos. Limpiar con frecuencia los datos en caché de aplicaciones y liberar la RAM del dispositivo ayudará a que la actividad de esos procesos disminuya o se interrumpa, mejorando así el rendimiento y la rapidez de tu smartphone.

En caso de que tu smartphone no disponga de una solución integrada de este tipo, tienes a tu alcance aplicaciones de mantenimiento como The Cleaner o Clean Master, que te permitirán hacerlo rápido y de manera sencilla.

### 5. Liberar espacio de almacenamiento del teléfono

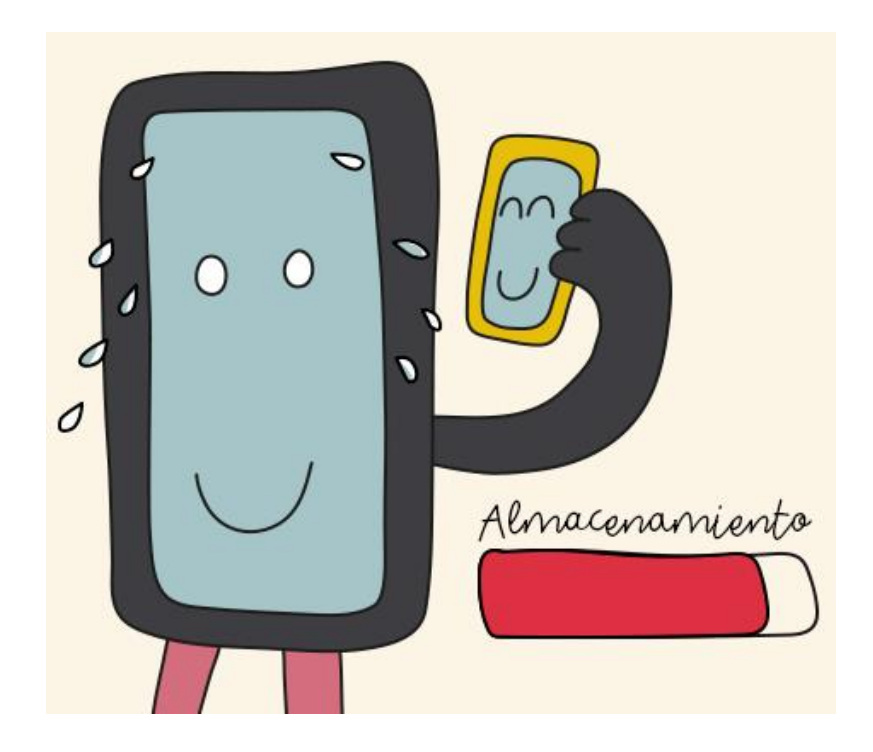

El almacenamiento tiene impacto en el rendimiento de tu smartphone.

Puedes usar un servicio de almacenamiento en la nube como, entre otros, Google Fotos, iCloud (para usuarios de iPhone), Samsung Cloud (para usuarios de Samsung), Onedrive o Dropbox o guardar el material que quieras conservar en un USB con conexión para smartphone o transferirlo a tu ordenador personal.

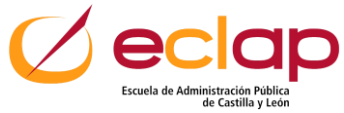

### 6. Aligerar tu pantalla de inicio

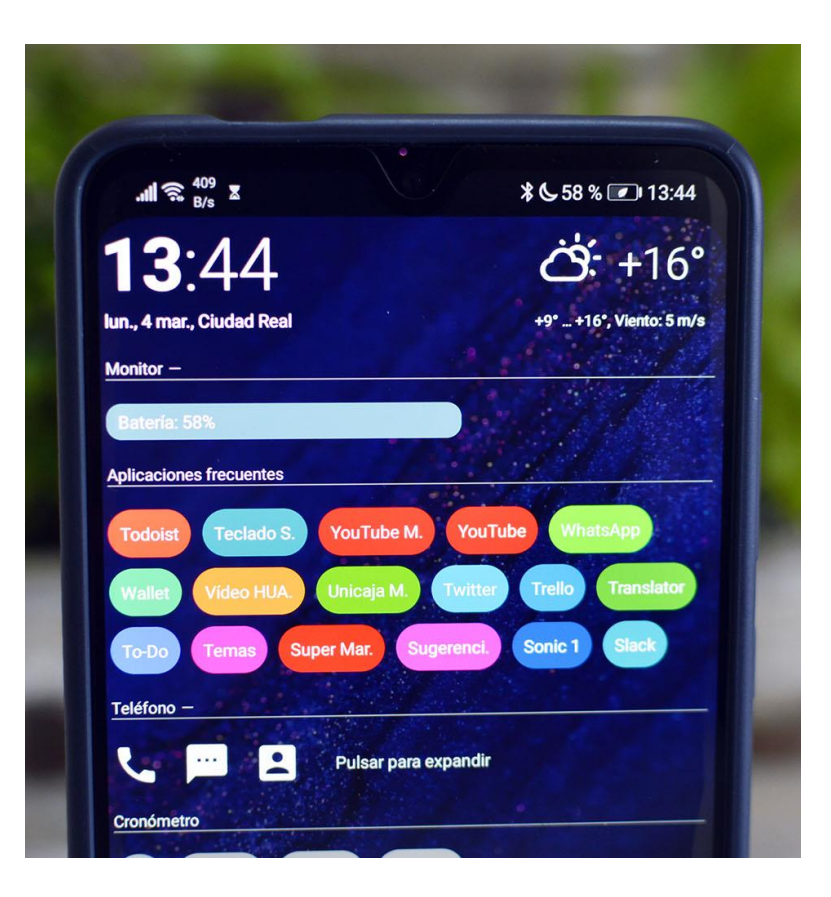

Fondos animados que tienes en el Smartphone o instalación de un launcher.

Cuanto más cargues la pantalla de inicio de tu smartphone, más animaciones tenga que gestionar tu terminal de manera simultánea, peor será su rendimiento.

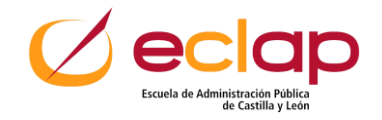

### 7. Comprueba la sincronización y notificaciones

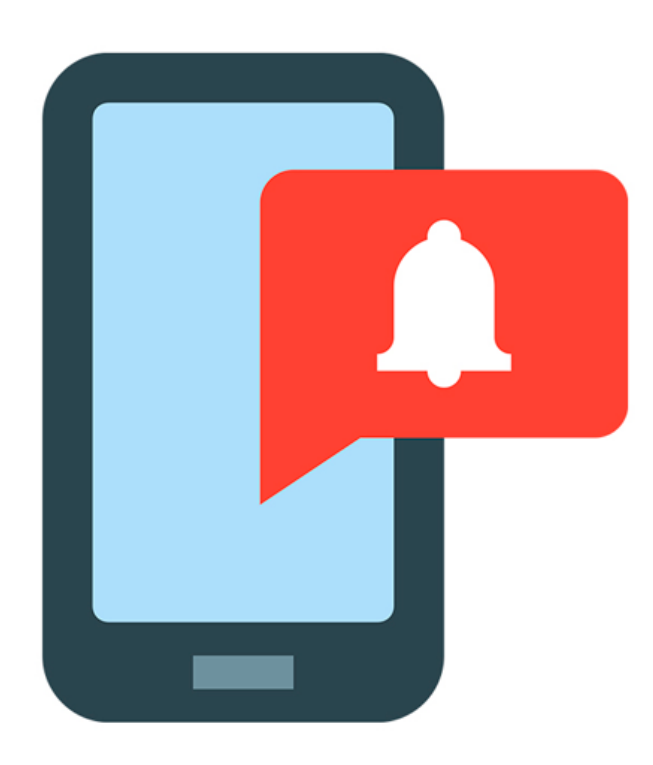

Cuando hay muchas aplicaciones sincronizándose al mismo tiempo y notificándote todo tipo de avisos continuamente.

Recomendable echar de vez en cuando un vistazo a las opciones de sincronización y notificaciones de tus aplicaciones y seleccionar solo aquellas que de verdad te resulten útiles.

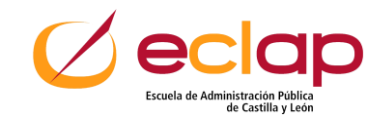

### Calendario

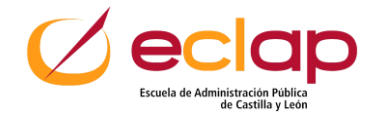

### **Google Calendar. Encuentra huecos libres**

| 509 A05000                               | 1.0 - 411 - 411 - | 6.0% ANY 2010                          |  |  |
|------------------------------------------|----------------------------------------------------------------------------------------------------|----------------------------------------|--|--|
| = amyo                                   | × FINALIZADO                                                                                                    | × FINALIZADO                           |  |  |
| 30 31 1                                  | Recordarme que .                                                                                                    | - enta                                 |  |  |
| Construction of the International States | 📞 Bamar a                                                                                                    | <ul> <li>cita con el médico</li> </ul> |  |  |
| the statement of the                     | reserva                                                                                                    | cita con el oculista                   |  |  |
|                                          | 🛆 imprimir                                                                                                    | 🖍 cita en la peluquería                |  |  |
|                                          | Cita                                                                                                    | 🖌 cita con el dentista                 |  |  |
|                                          | escribir a                                                                                                    | alter on of testur                     |  |  |
|                                          | > 4                                                                                                    | > +                                    |  |  |
| Objetivo 🕟                               | $Q^{'}W^{'}E^{''}R^{''}T^{''}Y^{''}U^{''}I^{''}O^{''}P^{''}$                                                                                                    | q'w'e'r't'y'u'i'o'p'                   |  |  |
| Recordatorio                             | ASDFGHJKLÑ                                                                                                    | asdfghjklñ                             |  |  |
| Events 📵                                 | * Z X C V B N M C                                                                                                    | ★ z x c v b n m <3 7123 . ○            |  |  |
| ⊲ 0 □                                    |                                                                                                    |                                        |  |  |

Escuela de Administración Pública de Castilla y León

### Organiza tus calendarios por colores

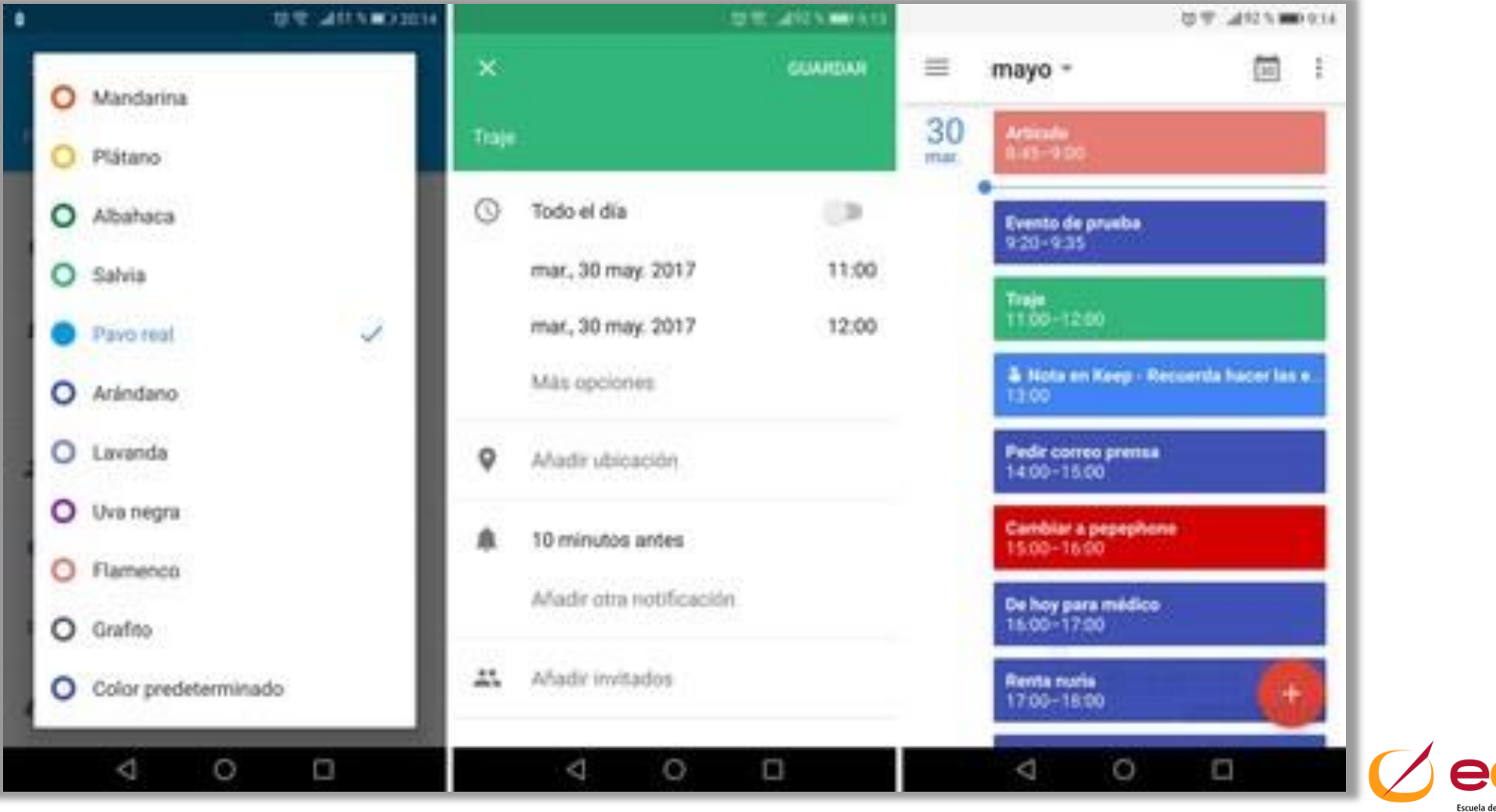

Escuela de Administración Pública de Castilla y León

## Duplica eventos

![](_page_13_Picture_1.jpeg)

![](_page_13_Picture_2.jpeg)

# Palabras mágicas

![](_page_14_Picture_1.jpeg)

![](_page_14_Picture_2.jpeg)

# Sugerencias inteligentes

![](_page_15_Picture_1.jpeg)

![](_page_15_Picture_2.jpeg)

# Adjuntar archivos

![](_page_16_Picture_1.jpeg)

![](_page_16_Picture_2.jpeg)

### Añade eventos con la voz

| CESIMFAL 200                     |                                                                                       | 207.444544433 | 0.0.405.0000                                                                      |  |
|----------------------------------|---------------------------------------------------------------------------------------|---------------|-----------------------------------------------------------------------------------|--|
|                                  | G                                                                                     | AF.           | G crear evento a las 4 de 4 koy para médico                                       |  |
| recuérdame mañana ir a<br>correr | ¿Quieres guardario ya?<br>Mair un thais<br>Ir a correr<br>Ir a correr<br>Mora O Sitio |               | S11 Evento guardado<br>De hoy para médico<br>30 may, 2017<br>4.00 p. m 5.00 p. m. |  |
|                                  | Fecha<br>Mañana                                                                       |               | El vou caendario                                                                  |  |
|                                  | Hora<br>Mañana                                                                        |               |                                                                                   |  |
|                                  | Repetit<br>Sin repetición                                                             |               |                                                                                   |  |
|                                  | ×                                                                                     | 0             | Sectority                                                                         |  |
| 4 0 0                            | 4 0                                                                                   | D             | ⊲ 0 □                                                                             |  |

![](_page_17_Picture_2.jpeg)

# **Comunicación efectiva**

![](_page_18_Picture_1.jpeg)

# Block de notas en tu móvil

![](_page_19_Picture_1.jpeg)

- Creación de libretas
- Creación de notas

https://play.google.com/store/apps/details?id=com.microsoft.o ffice.officelens&hl=es&gl=US

![](_page_19_Picture_5.jpeg)

![](_page_20_Picture_0.jpeg)

![](_page_20_Picture_1.jpeg)

![](_page_20_Picture_2.jpeg)

# Introducción

![](_page_21_Picture_1.jpeg)

#### Software Propietario: Facebook

![](_page_21_Picture_3.jpeg)

#### Software Libre

![](_page_21_Picture_5.jpeg)

### Características

![](_page_22_Figure_1.jpeg)

![](_page_22_Picture_2.jpeg)

### Características

![](_page_23_Figure_1.jpeg)

![](_page_23_Picture_2.jpeg)

### Características

![](_page_24_Picture_1.jpeg)

 Protocolo de Comunicaciones
 MTProto, transmite los mensajes de forma segura entre el dispositivo y el servidor.

![](_page_24_Picture_3.jpeg)

### Descarga desde tienda official de apps

![](_page_25_Picture_1.jpeg)

![](_page_25_Picture_2.jpeg)

### Creación de cuenta

![](_page_26_Picture_1.jpeg)

### Instalación y primeros pasos:

- Tips funciones. Deslizar hacia la derecha
- Confirmar número de teléfono. Permitir hacer y administrar llamadas
- Código de verificación vía SMS
- Acceso a contactos
  - Acceso a fotos y archivos

![](_page_26_Picture_8.jpeg)

# **Telegram web**

# Acceso vía navegador <u>web.telegram.org</u>

![](_page_27_Picture_2.jpeg)

Iniciar sesión. Verificación en dos pasos

![](_page_27_Picture_4.jpeg)

![](_page_27_Picture_5.jpeg)

# **Telegram web**

| ≡       | Telegram                                                           | Prueba 1 suscriptor              | Q | : |
|---------|--------------------------------------------------------------------|----------------------------------|---|---|
| D Buse  | ar                                                                 |                                  |   |   |
| 1       | <b>Telegram</b> 7:07<br>Código de inicio de sesión: 53795          |                                  |   |   |
| PR      | Prueba 23:34<br>Canal creado                                       |                                  |   |   |
| android | Android con Kotlin desde Ce mié<br>Adcbot: El canal de Twitch ya e |                                  |   |   |
| L       | IASS BARBASTRO. Laura 2/2/21<br>joined Telegram                    |                                  |   |   |
|         | Alfonso García-Jove Vázquez <sup>17/1/21</sup><br>joined Telegram  |                                  |   |   |
| JS      | Javie Primo De Sara 17/1/21<br>joined Telegram                     |                                  |   |   |
|         | Maite IASS Huesca 15/1/21<br>joined Telegram                       |                                  |   |   |
| IE      | Ignacio Junta Extremadura 14/1/21<br>joined Telegram               |                                  |   |   |
| сс      | Carlos Capell Canal 8/1/21<br>joined Telegram                      | miércoles, 10 de febrero de 2021 |   |   |
| MA      | Marga 24/12/20<br>joined Telegram                                  | Canal creado                     |   |   |
|         | David Moratalaz 16/12/20<br>joined Telegram                        | PR Difunde un mensaje            |   |   |
| BC      | Bar ATENEA. Cuzco 12/12/20<br>joined Telegram                      |                                  |   |   |

#### web.telegram.org

![](_page_28_Picture_3.jpeg)

### Telegram desktop o escritorio

| *** |                                        | _                   | Integration Statement                                                                                                    |                                                                   |
|-----|----------------------------------------|---------------------|----------------------------------------------------------------------------------------------------|-------------------------------------------------------------------|
| a   | at Peer har to                         | - 1.4               | Contraction of the local division of the local division of the loc |                                                                   |
| 0   | And the second second second           |                     | Hirely conset factor. We name there is the                                                                                                    | MARK MALEY                                                        |
| ۲   | tana Quaye                             | 1000                |                                                                                                    | O - Alkana a                                                      |
| ۲   | Marie<br>Beer's Proget jamp Market and | 4103744<br>National | C And Supresson pdf                                                                                                    |                                                                   |
| 6   | Ja Tendes (18)<br>Ten Peak             | 1000                | Surry part                                                                                                    | Text year and be more dramperiously for                           |
| ۲   | als that Product                       | 0.0.44              | Service of the                                                                                                    | a dowlines, tail ange fram anti-hartes, cardri the<br>synar safa. |
| 0   | Nan Bright<br>Kaller stand 🐨           |                     | Lange of the second second sec | Matchanisad Bat d Tupping at                                      |
| ()  | See<br>We can use a manage from 7.0    | Abor                | Neering years from now you will be more di<br>Reminds mu of a Chinese property the best<br>Verman 20 percentage. The impact large                                                                                                    | happonted by L.                                                   |
| 8   | Alexandra S                            | More                | @ Inninuna.                                                                                                    | 0 4                                                               |

#### **Telegram Desktop**

App para computadora rápida y segura, perfectamente sincronizada con tu dispositivo móvil.

![](_page_29_Picture_4.jpeg)

Versión del Mac App Store

Mostrar todas las plataformas

desktop.telegram.org

- Descarga del programa e
   Instalación del programa
- Se sincroniza con la cuenta de Usuario
- Disponible:
  - Windows
  - MacOS
  - Linux 32 bit
  - Linux 64 bit

![](_page_29_Picture_15.jpeg)

# **Escribir chat**

Text to Speech Bot Monsaio do voz

Telegram 🤤

Prueba

Canal creade

A Carlos Canal

A Carlos Canal

Chat secreto cancelado

Javie Primo De Sara

Javie Primo De Sara se unió

Alfonso Vázquez-Castro

Alfonso García-Jove Vázquez-Cast

![](_page_30_Picture_1.jpeg)

### Entre una o varias personas a la vez:

- Botón azul del lápiz
- Contacto único. Ordenar por orden alfabético o por última conexión
- Nuevo grupo
- Nuevo chat secreto
- Nuevo canal

![](_page_30_Picture_8.jpeg)

# **Escribir chat**

![](_page_31_Picture_1.jpeg)

### Opciones de mensaje:

- Mensajes de texto, voz
- Emoticonos, gifs
- Stikers

Compartir imágenes, archivos, ubicación, contacto, música,...

![](_page_31_Picture_7.jpeg)

### Edición de texto

| 8:57 = M M ··                                   |                                                                            |  |  |  |  |
|-------------------------------------------------|----------------------------------------------------------------------------|--|--|--|--|
| ← CCC Carlos C<br>últ. vez aye                  | Negrita                                                                    |  |  |  |  |
| 3 20° 0'                                        | Cursiva                                                                    |  |  |  |  |
| ages Por                                        | Monoespaciado                                                              |  |  |  |  |
| 5 (3) A 3                                       | <del>Tachado</del>                                                         |  |  |  |  |
| o w · SB                                        | Subrayar                                                                   |  |  |  |  |
| m a la                                          | Crear enlace                                                               |  |  |  |  |
| 1.0.0                                           | Borrar formato                                                             |  |  |  |  |
| 8 de enero<br>¡Carlos Canal se unió a Telegram! |                                                                            |  |  |  |  |
| 😳 Quedamos a las 9                              | 🥹 Quedamos a las 9 en la plaza 🗲                                           |  |  |  |  |
|                                                 | ) 🌣 … 🌵                                                                    |  |  |  |  |
| $q^{1} w^{2} e^{3} r^{4} t^{5}$                 | y <sup>6</sup> u <sup>7</sup> i <sup>8</sup> o <sup>9</sup> p <sup>0</sup> |  |  |  |  |
| asd fg                                          | hj k I ñ                                                                   |  |  |  |  |
| ↑ z x c v                                       | /bnm 🗵                                                                     |  |  |  |  |
| ?123 , 😳                                        | . 4                                                                        |  |  |  |  |
|                                                 |                                                                            |  |  |  |  |

### Dos opciones:

- Opción 1. Seleccionando el texto / Menú superior de tres puntos
- Opción 2. Usando códigos:
  - \*\*negrita\*\* escribe el texto en negrita
  - \_\_\_\_\_\_ cursiva\_\_\_ escribe el texto en cursiva
  - ```monospace``` escribe el texto en monospace

![](_page_32_Picture_8.jpeg)

### **Chat secreto**

![](_page_33_Picture_1.jpeg)

### Nuevo chat secreto:

- Autodestrucción de mensajes
- No es posible reenviar mensajes
- No permite tomar capturas de pantalla

![](_page_33_Picture_6.jpeg)

### Más opciones de chat

![](_page_34_Picture_1.jpeg)

### Opciones menú superior:

![](_page_34_Picture_3.jpeg)

### Enlace para compartir usuario de Telegram

### https://t.me/ALIAS

# (Cambiar "ALIAS" por el Usuario propio en Telegram)

![](_page_35_Picture_3.jpeg)

# Canales

![](_page_36_Picture_1.jpeg)

![](_page_36_Picture_2.jpeg)

### Creación de Canales

![](_page_37_Picture_1.jpeg)

![](_page_37_Picture_2.jpeg)

### Tipos:

- Públicos
- Privados

# Posibilidad de personalizar enlace del canal (si la URL está disponible)

![](_page_37_Picture_7.jpeg)

### Creación de Canales

![](_page_38_Picture_1.jpeg)

![](_page_38_Picture_2.jpeg)

### Ajuste de canal:

- Notificar o no notificar
  - El administrador puede difundir mensajes, eliminar cualquier mensaje, añadir suscriptores (solamante los primeros 200), eliminar suscriptores, añadir administradores con distintos permisos

![](_page_38_Picture_6.jpeg)

### Buscador de Canales de interés

| 9:36 🗢 🕅   |                               |                               | * lhr 🖸 \$                      | ŝ. <b>₽</b> 7.)≁ |
|------------|-------------------------------|-------------------------------|---------------------------------|------------------|
| ←  8       | luscar                        |                               |                                 |                  |
| Chats      | Media                         | Enlaces                       | Archivos                        | Músic            |
| Recientes  | ;                             |                               |                                 | Borrar           |
|            | GANCHILLO                     | 9 <b>* 19</b>                 |                                 |                  |
| < 3        | GIF                           |                               | ¢                               | Ŷ                |
| $q^1 w^2$  | e <sup>3</sup> r <sup>4</sup> | t <sup>5</sup> y <sup>6</sup> | u <sup>7</sup> i <sup>8</sup> ( | o° p°            |
| a s        | d f                           | g h                           | j k                             | Ιñ               |
| $\uparrow$ | zxo                           | v b                           | n m                             | ×                |
| ?123       | , 🙂                           |                               |                                 | Q                |
|            |                               |                               | •                               |                  |

### Accede al buscador:

- Incluye términos de interés
- Únete a Canales

![](_page_39_Picture_5.jpeg)

![](_page_40_Picture_0.jpeg)

![](_page_40_Picture_1.jpeg)

![](_page_40_Picture_2.jpeg)

### Uso de Bots

![](_page_41_Picture_1.jpeg)

Más información sobre Bots para Telegram www.xatakandroid.com/comunicacion-ymensajeria/25-bots-telegram-recomendadospara-sacar-todo-partido-a-app

### Pasos a seguir:

- Tendrás que buscarlos como si fueran otro tipo de usuario, utilizando @SuNombre o el buscador interno de Telegram.
  - Habrá veces en las que te encuentres un enlace directo que te lleve directamente a abrir una conversación con ellos.

![](_page_41_Picture_6.jpeg)

# Gestión y manejo de documentos

![](_page_42_Picture_1.jpeg)

### **Escanea documentos**

![](_page_43_Figure_1.jpeg)

https://play.google.com/store/apps/details?id=com.microsoft.o ffice.officelens&hl=es&gl=US

![](_page_43_Picture_3.jpeg)

### Firmar documentos en móvil

| 9:48 🖵 🕅 🕅                                                                                                    | · · · · · · · · · · · · · · · · · · ·                                                                                                    |  |  |  |  |
|----------------------------------------------------------------------------------------------------|----------------------------------------------------------------------------------------------------|--|--|--|--|
| 😑 Cliente móvil @firma                                                                                                    |                                                                                                    |  |  |  |  |
| Client                                                                                                    |                                                                                                    |  |  |  |  |
| Bienvenido a Cliente @firma Andro<br>Esta aplicación permite realizar firm<br>páginas de los proveedores de sen<br>Para funcionar correctamente debe<br>electrónico y su clave privada insta<br>dispositivo, consulte la documenta<br>Android y con su proveedor de sen | id.<br>nas electrónicas en las<br>vicios que lo soporten.<br>e tener un certificado<br>lados en su<br>ción de su sistema<br>vicios de certificación. |  |  |  |  |
|                                                                                                    |                                                                                                    |  |  |  |  |
|                                                                                                    |                                                                                                    |  |  |  |  |
| Firmar fichero                                                                                                    |                                                                                                    |  |  |  |  |
|                                                                                                    |                                                                                                    |  |  |  |  |
| Importar certificado                                                                                                    |                                                                                                    |  |  |  |  |
| 2019 Gobierno de España<br><u>Política de privacidad</u>                                                                                                    |                                                                                                    |  |  |  |  |
|                                                                                                    | •                                                                                                    |  |  |  |  |

- 1) Abre la aplicación.
- 2) Pulsa sobre el botón firmar fichero y escoge el documento que desees firmar.
- 3) Selecciona el certificado y firma el documento.

https://play.google.com/sto re/apps/details?id=es.gob.a firma&hl=es&gl=US

![](_page_44_Picture_6.jpeg)

# ¡Muchas Gracias!!

![](_page_45_Picture_1.jpeg)